Chaque étudiant de L1 L.E.A. doit envoyer

- par mail aux deux adresses <u>cingal@univ-tours.fr</u> + <u>documentationtanneurs@gmail.com</u>
- un document sous format PDF (obligatoire)
- rédigé en Times New Roman 12
- intitulé obligatoirement "NOM Prénom L1 Filière TP Biblio"

   (ex. pour l'étudiant Benedict Cumberbatch : CUMBERBATCH Benedict L1 LEA TP Biblio.pdf)

Le fichier PDF doit contenir :

### Page 1

nom, prénom et n° d'étudiant

compte rendu sommaire de votre visite à la Bibliothèque des Lettres et difficultés rencontrées (25 lignes maximum)

N.B. : Si vous étiez déjà un lecteur régulier, adaptez votre compte rendu.

# Pages 2-3

Compte rendu en français (500 à 700 mots) du livre emprunté :

- raisons du choix d'ouvrage
- conditions de l'emprunt
- ce que vous cherchiez en consultant/lisant ce livre // ce que vous avez trouvé
- si vous avez tout lu ou seulement une partie (expliquez)
- structure du livre
- explication du sujet général ou de l'argument du livre
- précisez si vous avez fait des recherches annexes sur le sujet ou l'auteur

### Page 4

Capture d'écran d'une partie de vos recherches dans le catalogue informatisé du SCD (à partir de l'ENT : votre nom doit apparaître sur la capture d'écran)

## Page 5

Capture d'écran de la notice du livre emprunté

### <u>Page 6</u>

Capture d'écran de votre dossier lecteur (cf exemple en Annexe), prouvant que le livre est en cours d'emprunt par vous

### <u>Page 7</u>

Expliquez en 10-15 lignes quelle est votre salle préférée de la Bibliothèque Arts et Lettres, et pourquoi. Si vous avez déjà noté des améliorations à apporter dans l'organisation de la Bibliothèque, vous pouvez les évoquer dans cette page.

Toutes les consignes doivent être <u>scrupuleusement respectées</u>, sinon le travail ne sera pas évalué et sera considéré comme non remis.

Ne vous y prenez pas au dernier moment ; pensez aux problèmes tels que pannes informatiques etc.

*Pour faire un fichier PDF : toutes les versions récentes d'Open Office et de Microsoft Word permettent de créer un fichier PDF à partir d'un document en .doc ou .odt (utiliser "Enregistrer sous" et choisir "PDF").* Pour insérer une capture d'écran dans un fichier de traitement de texte, utiliser "Insérer image". Attention : au moment de procéder à une capture d'écran, assurez-vous que votre écran n'affiche aucune donnée confidentielle ou embarrassante.

# Annexe : exemple de capture d'écran prouvant qu'un ouvrage est actuellement emprunté par un lecteur

| ree ebooks by Pro                        | oject Gu 🗙 💙 M Boîte d                                                                                                | de réception (4) - gt 🗴 🔀 Mail 8 | k Guardian                                                                                                    | × v v eSup PROD 3.2.4 - [ent5]                                  | × Zimbra: Réception                                                | × Books and Fictio | in - The N 🗙                                |                     | - C.                                                                                |                                                                                                    |
|------------------------------------------|----------------------------------------------------------------------------------------------------|----------------------------------|----------------------------------------------------------------------------------------------------|-----------------------------------------------------------------|--------------------------------------------------------------------|--------------------|---------------------------------------------|---------------------|-------------------------------------------------------------------------------------|----------------------------------------------------------------------------------------------------|
| C 🗋 en                                   | t.univ-tours.fr/uPo                                                                                                   | rtal/render.userLayoutRoot       | Node.uP?uP_r                                                                                                    | root=u10l1n7                                                    |                                                                    |                    |                                             |                     |                                                                                     | <u>ح</u> ک                                                                                                    |
| ent                                      | •<br>omont Numórique d                                                                                                | io Travall                       |                                                                                                    |                                                                 | celene 🕧 mon planning                                              | g 🎹 bibliothèque 👸 | webmail                                     | 🕻 intranet 🛛 (i) ai | ide                                                                                 | Bienvenue Guillaume Cingal                                                                                                |
| ACCUEIL                                  | MESSAGERIE                                                                                                    | DOSSIER ADMINISTRATIF            | ETUDES                                                                                                    | BIBLIOTHÈQUE BUREAU                                             | OUTILS                                                             |                    |                                             |                     |                                                                                     | Composantes                                                                                                    |
| Cata                                     | loque classique                                                                                                    |                                  |                                                                                                    |                                                                 |                                                                    |                    |                                             |                     |                                                                                     | ALLER À :                                                                                                    |
| CINGA<br>UFR L<br>4103<br>37041<br>Prêts | AL, GUILLAUME<br>.ettres-Langues - 3<br>I TOURS CEDEX 1<br>en cours:41                                                | 8 Rue des Tanneurs BP            | rune une e                                                                                                    | annanae ae pres entre onorie                                    | ann agus                                                           |                    |                                             |                     | Î                                                                                   | Actualités<br>Actualités<br>Météo<br>Météo<br>MESSAGERIE<br>Messagerie                                                    |
|                                          | <ul> <li>P 16 demandes (réservations).</li> <li>P Recherches favorites</li> <li>Mon historique de lectures</li> </ul> |                                  | Tri par dale de retour     Renouveler les sélections       41 EXEMPLARES PRÉTÉS       RENOUVELER       TITRE       CODE à       STATUT       COTE |                                                                 |                                                                    |                    |                                             |                     | Annuaire Inversé     Annuaire Inversé     Redirection     Alias     DOSSIER ADMINIS |                                                                                                    |
| E M                                      | les listes                                                                                                    |                                  |                                                                                                    | Après la finitude Texte imprir<br>contingence / Quentin Meillas | né : essai sur la nécessité de la<br>soux ; préface d'Alain Badiou | a<br>0912470597    | RETOUR<br>02-11-15<br>Renouvelé<br>une fois | S 17468             |                                                                                     | ETUDES                                                                                                    |
|                                          |                                                                                                    |                                  |                                                                                                    | The Reivers : a Reminiscence                                    | / William Faulkner                                                 | 1310100885         | RETOUR<br>02-11-15<br>Renouvelé<br>une fois | 818.5<br>FAU        |                                                                                     | <ul> <li>Catalogue Plus articles</li> <li>Catalogue classique</li> <li>Informations pratiques</li> <li>Aide BU</li> </ul> |
|                                          |                                                                                                    |                                  |                                                                                                    | Molloy / Malone dies, The unn                                   | namable                                                            | 0910611435         | RETOUR<br>02-11-15<br>Renouvelé<br>une fois | XB<br>4427          |                                                                                     | BUREAU                                                                                                    |
|                                          |                                                                                                    |                                  |                                                                                                    | Girl meets boy Texte imprime                                    | / Ali Smith                                                        | 0912880174         | RETOUR<br>02-11-15                          | 828.92<br>SMI       |                                                                                     | () AIDE                                                                                                    |
|                                          |                                                                                                    |                                  | ٠                                                                                                    | The South Texte imprimé / Co                                    | olm Tóibín                                                         | 0913282717         | RETOUR<br>02-11-15                          | 828.92<br>TOI       |                                                                                     |                                                                                                    |
|                                          |                                                                                                    |                                  |                                                                                                    | Just kids Texte imprimé / Pat                                   | ti Smith                                                           | 0913387467         | RETOUR<br>02-11-15                          | 781.66<br>SMI       |                                                                                     |                                                                                                    |
|                                          |                                                                                                    |                                  |                                                                                                    | The discomfort zone Texte in                                    | primé : a personal history / Ja                                    | onathan            |                                             |                     | _                                                                                   |                                                                                                    |
| <b>8</b>                                 |                                                                                                    | 9 11                             |                                                                                                    |                                                                 |                                                                    |                    |                                             |                     |                                                                                     | 10 🖬 🖿 🖏 🗰 💵 🚺                                                                                                    |